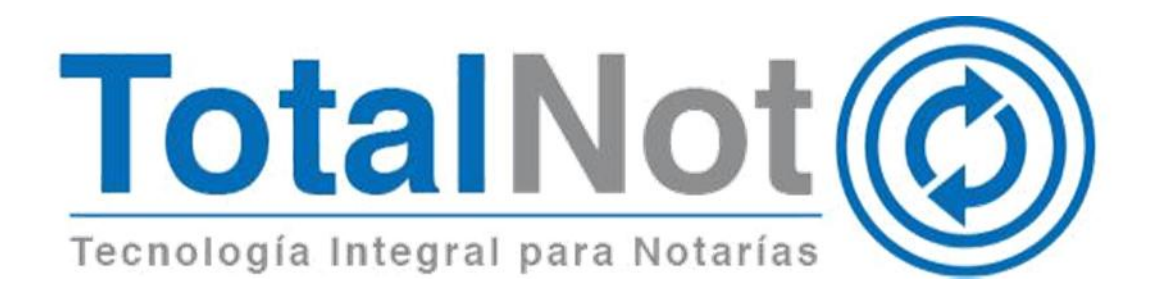

#### Distinguido Notario:

Nos es grato comunicarle las mejoras que se han incluido a la plataforma durante el mes de marzo de 2019.

En **TotalNot**<sup>®</sup> estamos comprometidos en brindarle las herramientas para realizar su trabajo de la manera más sencilla y eficiente. Constantemente estamos a la escucha de sus comentarios y sugerencias, por ese motivo hemos implementado en el módulo de **FacturaNot**<sup>®</sup>, las siguientes mejoras:

- 1. CFDI con addenda del domicilio del receptor.
- 2. Nuevo panel de Comunicados.
- 3. <u>Reporte de estatus de cancelación.</u>

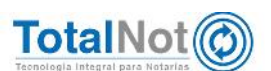

# 1 CFDI con addenda del domicilio del receptor

El Convenio de Colaboración para la Protocolización de Títulos de Propiedad, celebrado desde 2012 entre la Dirección General de Regularización Territorial (DGRT) y el Colegio de Notarios del Distrito Federal, A.C.; tiene por objetivo protocolizar ante Notario Público los títulos de propiedad administrativos expedidos por el entonces Departamento del Distrito Federal, para poder obtener Testimonio de instrumento notarial.

Para este tipo de operación notarial, la DGRT solicita que dentro de la factura se incluyan los siguientes datos del beneficiario:

- 1. Nombre completo.
- Dirección fiscal (calle, n° exterior, n° interior, colonia, alcaldía, código postal, teléfono).
- 3. Registro Federal de Contribuyentes.
- 4. Concepto (testamento universal, adulto mayor o escritura).
- 5. Número de escritura.
- 6. Cadena digital.

En la versión 3.3 del CFDI, una de las modificaciones que realizó la autoridad fiscal es la eliminación de información, como es el caso del domicilio fiscal del receptor.

**TotalNot**<sup>®</sup> actualiza la plataforma para que, en estos casos de Testimonio, pueda incluir la información del domicilio fiscal como una addenda.

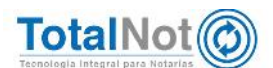

## 1.1 Procedimiento

1. En el Menú Principal, ingrese en el módulo de CLIENTES.

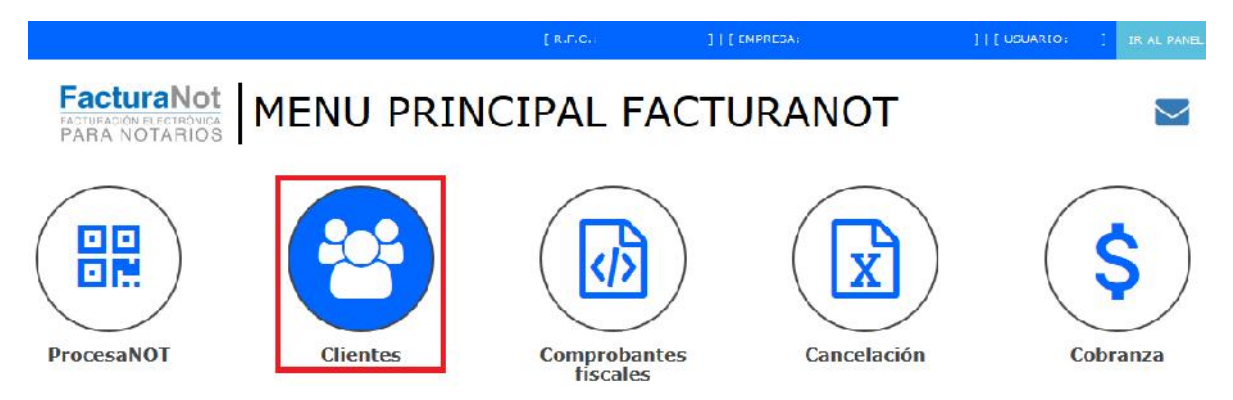

 En la sección de "DATOS DE FACTURACIÓN DEL CLIENTE", se agregó la opción "¿INCLUIR DOMICILIO DEL RECEPTOR EN ARCHIVO PDF DEL CFDI?", seleccione sí, como se muestra en la imagen.

| ≡   acturaNot                        |                                |                                   | ן ארגע א דעמין               | 10200001 ;     ГМРВГОА: ТГОТ РАВА ТІМПЕАС | 00 MT _ [ [ ILGUARIO: 576 ] | SALIR P |
|--------------------------------------|--------------------------------|-----------------------------------|------------------------------|-------------------------------------------|-----------------------------|---------|
|                                      | D AL ARCHIVO DE CLIENTES       |                                   |                              |                                           | Thicin / C                  | Diennes |
| REGISTRO PREV SGTE REGISTRO  ATTICAR |                                |                                   |                              |                                           | O VALIDAR I DRMA            | ?       |
| - BULMLALU                           |                                | NO HAY COINCIDENCIA               | EN CODIGO POSTAL EN CATÁLOGO | SEPOMEX                                   |                             |         |
| C.P.:                                | COLONTA:                       | MU                                | NICIPIO / DELEGACIÓN:        | CIUDAD / POBLACIÓN:                       | ESTADO:                     |         |
| PAÍS: TELÉFONO I:                    |                                | TELÉFONO 2:                       | TELÉFONO 3:                  | FAX:                                      | CIUDAD DE MEXICO            | -       |
| * EMAIL 1:                           | DTAL (EXCLUSIVO PARA RECIDOS D | EMAIL 2:<br>F ARRENDAMIENTO): 211 |                              | TOS Y PARTIDOS POLÍTICOS DEL INC          | ?                           |         |
| ATINCI LITR ADDENDA                  | EN TODOS LOS CORREOS DE ESTR   | CLIENTE? AIN<br>S<br>NO<br>R F SL |                              | N ARCHIVO PDE?                            |                             |         |

- 3. Clic en el botón de VALIDAR FORMA y en el botón APLICAR para que se guarde la información.
- 4. Generar el CFDI de forma normal y timbrar.

NOTA: El domicilio del receptor, únicamente se mostrará en el PDF del CFDI cuando se seleccione la opción de inclusión mencionada en el punto 2.

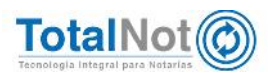

#### Ejemplo de PDF.

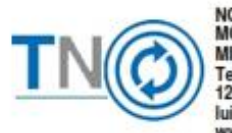

NOM COMERCIAL MOLINO Nº 13 Col. NEXTITLA MIGUEL HIDALGO, CDMX, C.P. 11420 Tels: 5526975990, 1234567890, 0987654321 1234567890, 0987654321, 1234567890Fax: 0987654321 luis.pena@i4b.mx, desarrollo@totalnot.mx, www.totalnot.mxChat: olark

COMPROBANTE FISCAL DIGITAL POR INTERNET V3.3 Fecha de emisión: 2019-02-19T14:22:19 Fecha de certificación: 2019-02-19T14:22:27 Folio fiscal: 1777096D-7E57-7E57-7E57-10C9924180C5 Folio interno: 956841 Usuario: 001 Tipo de comprobante: I - Ingreso

| Datos del Emiso<br>TEST PARA TIM<br>TEST010203001                                      | BRADO FEL                                                       |                                             |                                                  |                                                                                  | atos del Receptor<br>OBERTO CARLOS HI<br>AXX010101000<br>so CFDI: G03- Gastos en per          |                             |               |                 |
|----------------------------------------------------------------------------------------|-----------------------------------------------------------------|---------------------------------------------|--------------------------------------------------|----------------------------------------------------------------------------------|-----------------------------------------------------------------------------------------------|-----------------------------|---------------|-----------------|
| CSD Emisor: 200                                                                        | 0010000030003                                                   | 22823                                       |                                                  | Ē                                                                                | xpedido en: 11420                                                                             | (72) - Electrical           | Nº Eso        | critura: 097653 |
| CSD SAT: 20001000000300022323                                                          |                                                                 |                                             |                                                  | M                                                                                | oneda: MXN                                                                                    |                             | Aboga         | do: PPT         |
| Forma de pago:<br>Método de pago                                                       | 03 - Transference<br>PUE - Pago en                              | la electrón<br>una sola e                   | ica de fondo<br>schibición                       | <b>35</b> .                                                                      |                                                                                               |                             |               |                 |
| Régimen fiscal:                                                                        | 612 - Personas P                                                | Físicas con                                 | Actividades                                      | Empresariales y Profe                                                            | sionales                                                                                      |                             |               |                 |
| SOLICITA                                                                               | NTE: ROB                                                        | ERTO                                        | CARLO                                            | S HERNAND                                                                        | =Z                                                                                            | 1                           |               |                 |
| Cantidad                                                                               | Clave un                                                        | idad                                        | Descri                                           | pción                                                                            |                                                                                               | Valor Unita                 | rio           | Importe         |
| 1<br>CLAVE SERV                                                                        | E48 - SER                                                       | VICIOS                                      | TRAMI<br>REGUL<br>FAVOR<br>AT - 8012             | TE DE ESCRITUR<br>ARIZACION ANT<br>DE ROBERTO C<br>1704                          | ACION POR<br>E LA DGRT EN<br>ARLOS HERNANDEZ                                                  | \$ 50                       | 0.00          | \$ 500.00       |
| Impuesto trasla                                                                        | do IVA                                                          | Base:                                       | 500.00                                           | Tasa: 0.160000                                                                   | Importe: \$80.00                                                                              |                             |               |                 |
|                                                                                        |                                                                 |                                             |                                                  |                                                                                  |                                                                                               | LVA Tasa (                  | 0.16:         | \$ 80.00        |
|                                                                                        |                                                                 |                                             |                                                  |                                                                                  |                                                                                               | Subt                        | total:        | \$ 580.00       |
|                                                                                        |                                                                 |                                             |                                                  |                                                                                  |                                                                                               |                             |               |                 |
|                                                                                        |                                                                 |                                             |                                                  |                                                                                  | CANTIDAD                                                                                      | TOTAL A PAG                 | iAR:          | \$ 580.00       |
|                                                                                        |                                                                 |                                             |                                                  |                                                                                  |                                                                                               |                             |               |                 |
| Provisión para                                                                         | a efectuar, po                                                  | r cuenta                                    | del cliente                                      | e, pago de impues                                                                | tos, derechos y/o gasto                                                                       | s                           |               |                 |
|                                                                                        |                                                                 |                                             |                                                  | Derechos de insc                                                                 | ripcion al registro public                                                                    | o de la propie              | dad:          | \$ 5,514.00     |
|                                                                                        | Importe                                                         | on letra                                    |                                                  |                                                                                  | CANTIDAD 1                                                                                    | OTAL A PAG                  | AR:           | \$ 11,772.99    |
|                                                                                        | Importo (                                                       | John Houria                                 | . TONOL I                                        |                                                                                  | o derentin i boor e                                                                           | .000 00 100 1               |               | -               |
| Domicilio del<br>Contacto: Te                                                          | Receptor: N                                                     | IOLINO                                      | 13 NEXT                                          | TITLA MIGUEL HI<br>33333333 Fax:000                                              | DALGO CDMX C.P: 1<br>00000 Mails:mail1@i4b                                                    | 1420 CIUDAE<br>.mx, mail2@i | DE M<br>4b.mx | IEXICO          |
| REFERENCIAS                                                                            | BANCARIAS PA                                                    | RA DEPO                                     | SITO:                                            |                                                                                  |                                                                                               |                             |               |                 |
| TITULAR: EMPR                                                                          | ESA BANCO: E                                                    | 367890                                      | SUC: SUC                                         | u                                                                                |                                                                                               |                             |               |                 |
| OBSERVACIONE                                                                           | ES: LEYENDA IN                                                  | IPRESA D                                    | ATOS PDF                                         | DATOS PDF 2                                                                      |                                                                                               |                             |               |                 |
|                                                                                        |                                                                 |                                             |                                                  |                                                                                  |                                                                                               |                             |               |                 |
| Selio digital del Emise<br>DigBo2xQQ92xDeRXA<br>222:Dir3P1MJ5MbL4b<br>d0KQuDPD2eDr2xX3 | er:<br>Ioyu4MaCSbWa4X+r<br>IoVgCN962yLLXI327<br>PM1PzjywHDMz1QQ | n+jgXb21mb8t<br>F5Vma79tOxF<br>kZZAVnynD+   | No3JOCIM68gRa<br>b/*B9CadpO+N/<br>Rep1GIEPN71ief | 4BC1+RCa319/C344AsFTMP1<br>Gr8+PBeXnLigM+k2PJzF7C+r<br>DyClgIYtwk27Bjzp-UmcCysVJ | infikisjös/YétaEapitnkDkiel2kjö5nks+h<br>wKAs7u5xCs5nCECiPEW9LgWY97200<br>T9LogW57CHWHX1Vdg== | ourz<br>Pozeupetopiani      |               | The second      |
| Sello Digital del SAT:<br>Siglim - 4xxPkm86DH0<br>TWM10W3Ca8FARPOJ<br>PaXURvR30046Pm0  | 3EELqzMCxV8Z.Je6e/<br>bHtcmrClqr6c3aJ4T2b<br>e/vvkSU05464puekA5 | *Azvjor2HLOp<br>dyMp+k/vc7A<br>1753toEwLlok | Sdnq11HJakR7/<br>Ec/BdH9rQ1aH/<br>o7be5euoUH2B/  | Xv8aCmEmbWco (LN628XH4<br>/hwNgZ0p6M5dr0ED-22H0a<br>Ac2WMuUc34MC41cUccw1a        | HEVV3A5UVARm3D+e0wmof5EZx4H0<br>1V48ZgMCcJeld2x2H24eybrKxVjsJ<br>2MA8LJcbuVPcCgMP8ENNCA_=     | ittiiRU19endig<br>UznNidSuh | 諁             | 2.40            |
| Cadena Original del c                                                                  | omplemento de certi                                             | ficación digit                              | al del SAT:                                      |                                                                                  |                                                                                               |                             | - 32          | 12 2.00         |
|                                                                                        | 1                                                               | STE DOCUM                                   | IENTO ES UNA                                     | REPRESENTACIÓN IMPRES                                                            | A DE UN CPDI                                                                                  |                             |               | \$*(P           |
| Т                                                                                      | NO                                                              | INTE                                        | LIGENCIA N                                       | IOTARIAL EN SUS MA                                                               | ANOS                                                                                          |                             |               | Página 1 de 1   |

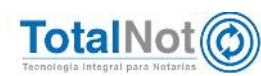

#### Ejemplo de XML.

-<Addenda> municipio-"MIGUEL HIDALGO" estado-"CIUDAD DE MEXICO" país-"MEXICO" codigoPostal-"11420"/> <alca:TelefonoComercial1>5526975990</alca:TelefonoComercial1> <alca:TelefonoComercial2>1234567890</alca:TelefonoComercial2> <alca:TelefonoComercial3>0987654321</alca:TelefonoComercial3> <alca:TelefonoComercial4>1234567890</alca:TelefonoComercial4> <alca:TelefonoComercial5>0987654321</alca:TelefonoComercial5> <alca:TelefonoComercial6>1234567890</alca:TelefonoComercial6> <alca:FaxComercial>0987654321</alca:FaxComercial> <alca:EmailComercial1> </alca:EmailComercial1> <alca:EmailComercial2> <alca:EmailComercial2> <alca:PaginaWebComercial>www.totalnot.mx</alca:PaginaWebComercial> <alca:ChatComercial>olark</alca:ChatComercial> <alca:CadenaOriginal/> <alca:AplicaDomicilioReceptor>S</alca:AplicaDomicilioReceptor> <alca:DomicilioReceptor calle="CALLE" noExterior="EXT" noInterior="INT" manzana="MZNA" lote="LOTE" refencia="ENTRE" colonia "POPOTLA" municipio "MIGUEL HIDALGO" localidad "CIUDAD DE MÉXICO" codigoPostal "11400" codigoEstado "09" estado="CIUDAD DE MEXICO" pais="MÉXICO"/> <alca:RegimenIVA>1</alca:RegimenIVA> <alca:Moneda>2</alca:Moneda> <alca:Nombre>EMPRESA DE PRUEBA</alca:Nombre> <alca:RFC>TES030201001</alca:RFC> <alca:FaxReceptor/> <alca:TelefonoReceptor1/> <alca:TelefonoReceptor2/> <alca:TelefonoReceptor3/> <alca:EmailReceptor1> </alca:EmailReceptor1> <alca:EmailReceptor2/> </alca:ElementosExtra> </Addenda>

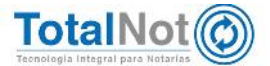

## 2 Nuevo panel de Comunicados

Con la finalidad que esté informado de eventos importantes con respecto a su plataforma, perfeccionamos el panel de comunicados. Cada sección está separada y se presenta por nivel de importancia; sólo se muestran en casos específicos: CSD (cuando la vigencia está próxima a vencer), TOKEN (para volver a vincular), ADEUDOS (en caso de presentar) y PAGOS (durante diez días después de realizar un pago).

### 2.1 CSD

Nos indica con treinta días de antelación, la fecha en la que expira el Certificado de Sello Digital (CSD), para realizar la renovación del mismo y poder emitir CFDI's. Se presenta un link con una guía para realizar el proceso de renovación.

FacturaNot

#### COMUNICADOS

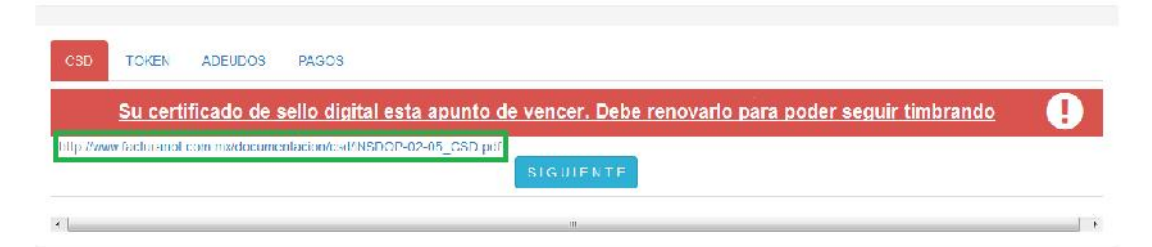

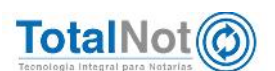

# 2.2 TOKEN

Para agilizar el ingreso a la plataforma sin solicitar la contraseña dinámica, pueden vincular su dispositivo móvil con la plataforma mediante la aplicación de Token. Esta sección indica cuando se tiene que realizar nuevamente la vinculación

| FacturaNot |            | COMUNICADOS |  |       |                                                                     |   |  |  |
|------------|------------|-------------|--|-------|---------------------------------------------------------------------|---|--|--|
|            | CSD        | TOKEN       |  | PAGOS | daha yoktar a vincularlo nara seguir usándolo nara iniciar sesión   |   |  |  |
|            |            |             |  |       | Http://www.facturanot.com.mv/documentacion/token/vincular_foken.pdf | U |  |  |
|            | ۰ <u> </u> |             |  |       |                                                                     |   |  |  |

### 2.3 Adeudos

En caso de presentar una omisión en la remuneración del servicio, y se tenga por consiguiente un atraso.

Factura Not

#### COMUNICADOS

|                                                                                                    | Su cuenta registra                                                                                                    | a adeudos por \$XXX.X | <u>ex.</u> |       |          | •      |
|----------------------------------------------------------------------------------------------------|----------------------------------------------------------------------------------------------------|-----------------------|------------|-------|----------|--------|
| Istimado usuario del sistema To<br>in ya realizó el pago, tavor de envia<br>e recordamos nuestras references<br>ITULAR : I4B INTELLIGENCE FOR<br>ANCO SANCO MERCANTIL DEL<br>UJENTA 0848608200<br>UARE: 072180008485082000 | talNotR,<br>r copia de su comprobante al correo angele<br>s bancenas para depósitos:<br>R BUSINESS S DE RL DE CV<br>NORTE SA (BANORTE) | es maya@i4b.mx        |            |       |          |        |
| Nº CEDI                                                                                                    | Nº UUID                                                                                                    | FECHA                 | IMPORTE    | SALDO | DESCARGA | DESCAR |

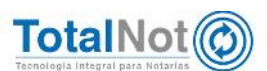

### 2.4 PAGOS

Para agilizar sus procesos contables, el CFDI por el pago del servicio va a estar disponible en este panel durante diez días para su descarga.

### COMUNICADOS

| CGD   | TOKEN       | ADEUDOS      | PAGOS                 |                         |                  |            |       |                 |                 |
|-------|-------------|--------------|-----------------------|-------------------------|------------------|------------|-------|-----------------|-----------------|
|       |             |              | <u>Su cuenta re</u>   | egistra pago(s) por     | \$1,734.20 pesos | Gracias.   |       |                 | $\bigcirc$      |
| Puede | descargar s | u(s) comprob | ante(s) fiscal(es) ti | mbrado(s) en la siguier | nte liga:        |            |       |                 |                 |
|       | Nº CFDI     |              | N°                    | סוטע                    | FECHA            | IMPORTE    | SALDO | DESCARGA<br>XML | DESCARGA<br>PDF |
| )     | 032681 - 00 | [            | 859a481e-7355-40      | 32-9996-83faa77bd3b9    | 04-MAR-1         | 9 1,734.20 |       | ⅆ               |                 |
|       |             |              |                       |                         |                  |            |       |                 |                 |
|       |             |              |                       | 31                      | GUIENTE          |            |       |                 |                 |

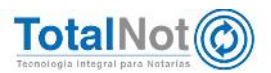

# 3 Reporte estatus de cancelaciones

El 1 de noviembre del 2018 los servicios de cancelación de facturas se actualizaron y entró en vigor el nuevo esquema de cancelación por parte del SAT. Este esquema indica el proceso y los lineamientos:

- 1. Los emisores deberán enviar la solicitud de cancelación de la factura.
- Cuando el CFDI requiera la aceptación para la cancelación, el receptor de la factura, recibirá un mensaje en su Buzón Tributario, informando que existe una solicitud de cancelación.
- El receptor deberá manifestar la aceptación o rechazo de la cancelación, de no emitir respuesta, se considera como una positiva ficta y la factura será cancelada.
- 4. En caso que la solicitud de cancelación no requiera aceptación por parte del receptor, la factura se cancelará de manera inmediata.

Bajo estos lineamientos, se agregó un filtro en el módulo de Reportes, para que pueda conocer el estatus de dichas solicitudes de cancelación.

### 3.1 Procedimiento

 En el Menú Principal, clic en el módulo de "Reportes" y clic en "Reporte de facturación".

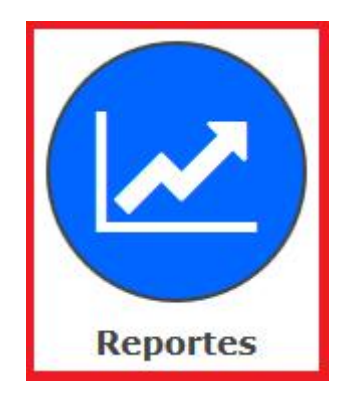

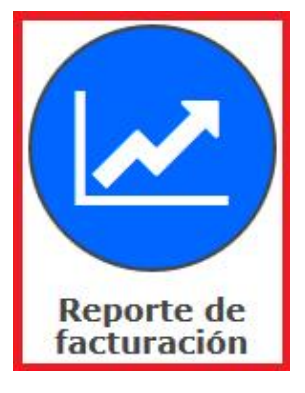

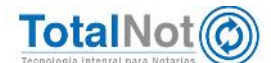

 En el filtro que se muestra en la imagen, podemos elegir el estatus de los CFDI de los cuales, se solicitó la cancelación. Clic en VALIDAR FORMA y clic en EJECUTAR.

| REPORTE DE LACTURACIÓN                               |                                                              |    | Inicio / Reportes / Reporte de factoración |
|------------------------------------------------------|--------------------------------------------------------------|----|--------------------------------------------|
| EJECUTAR 3                                           |                                                              |    | 2 O VALIDAR FORMA ?                        |
| FORMATO DE SALTDA DEL REPORTE:                       | VISTA PRELIMINAR EN PANTALLA                                 | -  |                                            |
| SELECCION POR TIPO DE DOCUMENTO:                     | FACTURAS (C1)                                                | -  |                                            |
| PERIODO DE TRANSACCIONES DEL:                        | 10315 E Ali 216319 🚍                                         |    |                                            |
| SELECCION CON RESPECTO AL PERIODO DE TRANSACCIONES:  | FILTRO POR FECHA DE DOCUMENTO                                | •  |                                            |
| COMPROBANTES ETSCALES CON COMPLEMENTO PARA NOTARIOS: | TODOS                                                        | -  |                                            |
| CLIENTE:                                             | Q                                                            |    |                                            |
| RANCO DE MONTO PARA HONORARIOS DE:                   | د.<br>۱۹                                                     |    |                                            |
| MONEDA:                                              | PESOS MXN                                                    | -  |                                            |
| SELECCION CON RESPECTO A LA COBRANZA:                | TODOS                                                        | -  |                                            |
| SELECCION CON RESPECTO A LAS RETENCIONES:            | TODOS                                                        | -  |                                            |
| SELECCION CON RESPECTO A LAS FACTURAS CANCELADAS:    | TODO5                                                        | -  |                                            |
| CRITERIO DE CLASIFICACION:                           | TODOS<br>SIN CANCELAR                                        |    |                                            |
| FORMA DE PAGO:                                       | SOLO CANCELADOS                                              | 11 |                                            |
| MÉTODO DE PAGO:                                      | EN PROCESO DE CANCELACION<br>VIGENTE (CANCELACION RECEAZADA) |    |                                            |
| Nº LISUARTO QUE EMITITÓ EL CEDT :                    | VIGENTE (NO CANCELABLE)                                      |    |                                            |
| CONSULTAR LAYOUT DEL ARCHIVO DE TEXTO                | NO ENCONTRADO EN EL SAT                                      |    |                                            |

Por último le recordamos que en nuestro centro de soporte técnico, estamos para ayudarle a resolver sus dudas y atentos a sus comentarios.

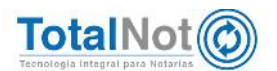